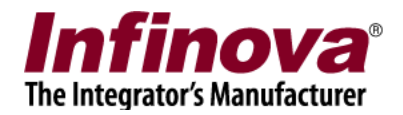

# Integration between ATM/POS Device and Embedded VMS / NVR Device (Real-time Messaging) 16.03.07.01

## Introduction

Security Management System supports integration with ATM / POS systems.

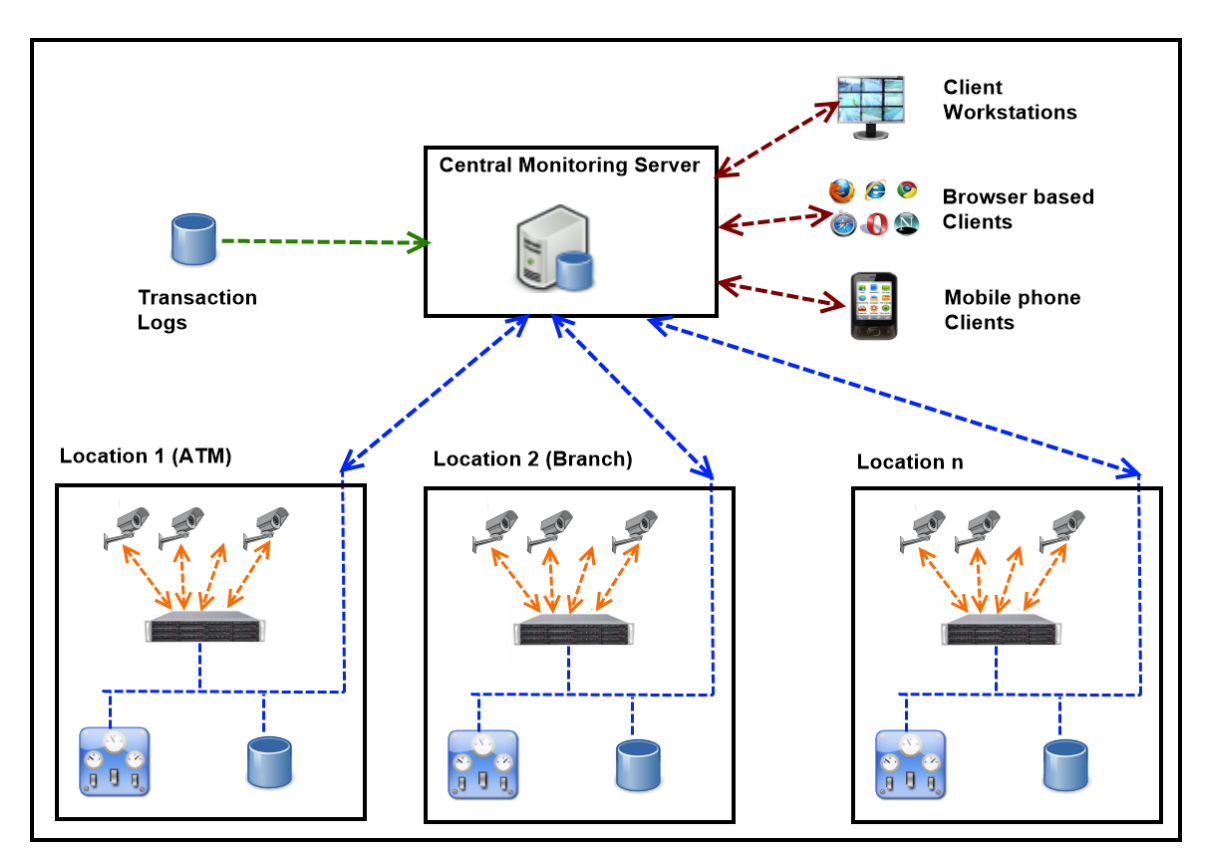

There are 3 types of integration modes available -

- (a) Integration between ATM / POS device and Embedded VMS / NVR device (real-time messaging)
- (b) Integration between transaction database manager system and Central Monitoring Server / CMS software (real-time messaging)
- (c) Integration between transaction database manager system and Central Monitoring Server / CMS software (non real-time messaging)

This document describes the 'Integration between ATM / POS device and Embedded VMS / NVR device (real-time messaging)' integration mode in detail.

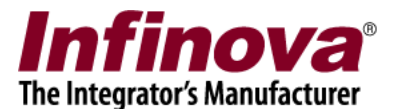

# Integration between ATM / POS device and Embedded VMS / NVR device (real-time messaging)

#### Overall working

- 1. Embedded VMS / NVR has TCP server socket, listening for transaction record notifications from external systems (the external system in this case is ATM / POS device)
- 2. The ATM / POS device connects to the TCP server socket from Embedded VMS and sends a transaction record notification message in pre-defined XML format
- 3. The Embedded VMS processes the transaction record notification and sends back response indicating success / failure
- 4. If the transaction record notification message is valid, it is parsed by the Embedded VMS and the data is added to Embedded VMS database. The transaction record message is also forwarded to the CMS

#### Integration example used in this document

For every ATM/POS integration, the transaction record may contain different information (fields). Embedded VMS / NVR supports definition of these fields, as per the project requirement.

The examples in this document are for following integration requirements –

- (a) Type of integration ATM
- (b) Number of fields in each transaction record -4
- (c) Field 1 = ATM ID (text type field)
- (d) Field 2 = Date and time (data-time type field)
- (e) Field 3 = RequestID (text type field)
- (f) Field 4 = CardNumber (text type filed)

#### TCP server socket

- 1. The TCP server socket is available at port number 5500
- 2. The TCP server socket is available at IP address displayed in the Embedded VMS GUI
- 3. The ATM / POS device connects to the TCP server socket whenever a transaction record notification is needed to be sent and closes it after sending the notification

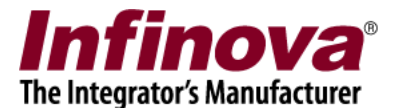

and receiving the response; for next transaction record notification, new connection is made with the TCP server socket.

#### **Notification Format**

#### The notification is in XML format, as follows -

```
<NData>
 <NRequestType>smsATMPOSNotificationRealTime</NRequestType>
  <NAuth>
    <UserName>ATMSource</UserName>
    <UserPassword>MTIzNA==</UserPassword>
  </NAuth>
  <NType>ATM POS Transaction</NType>
  <DataStandard>
    <SMSModuleName>ATM01</SMSModuleName>
  </DataStandard>
  <DataCustom>
    <DParam>
      <ParamName>RequestID</ParamName>
      <ParamVal>A98265</ParamVal>
    </DParam>
    <DParam>
      <ParamName>CardNumber</ParamName>
      <ParamVal>9856728976AA</ParamVal>
    </DParam>
  </DataCustom>
</NData>
```

- 1. NData :: NRequestType should have exact text 'smsATMPOSNotificationRealTime'
- 2. NData:: NAuth :: UserName has user name in plain text format
- 3. NData:: NAuth :: UserPassword has base64 encoded user password
- 4. NData:: NType should have exact text 'ATM\_POS Transaction'
- 5. NData:: DataStandard :: SMSModuleName indicates the module ID
- 6. NData :: DataCustom has multiple sub-nodes (DParam). One sub-node for every 'parameter'. The list of parameters is pre-defined during integration analysis phase of every integration.
- 7. NData :: DataCustom :: DParam has 2 sub-nodes –

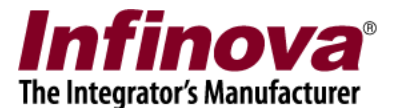

- (a) ParamName this is a string pre-defined during integration analysis phase of every integration
- (b) ParamVal value associated with the parameter

#### Notes –

- 1. The list of parameters under 'NData :: DataCustom' needs to be defined, in the integration analysis phase
- 2. No software changes / customizations are required for every deployment, as the Video Management System software provides graphical user interface to specify these deployment specific parameters

#### **Response Format**

The response is in XML format, as follows -

```
<NResponse>

<NRequestType>smsATMPOSNotificationRealTime</NRequestType>

<ResponseStandard>

<RCode>1</RCode>

<RDescription>Success</RDescription>

</ResponseStandard>

</NResponse>
```

- 1. NResponse :: NRequestType indicates the type of request for which response is being sent back
- 2. NResponse :: ResponseStandard :: RCode indicates the response code. It is a number.
  - (a) 1 indicates success
  - (b) 0 indicates unknown error
  - (c) Negative values indicate specific errors
  - (d) Positive values indicate warnings
- 3. NResponse:: ResponseStandard :: RDescription indicates human readable string describing the success / failure of the notification processing

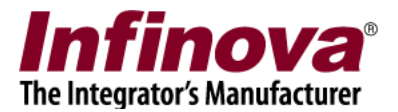

# Integration Step 1 – Using Security Management System server software and Test Application

#### Introduction

(A) The Security Management System server software

- 1. The Security Management System server software and the Embedded VMS / NVR device use exactly same software core.
- 2. In normal situations, getting access to Security Management System server software is easier and faster, as it does not involve any hardware components to be shipped.
- 3. Hence it is recommended to use Security Management System server software for integration, instead of the Embedded VMS / NVR device.
- 4. Since the Security Management System server software and the Embedded VMS / NVR device use exactly same software core, it is guaranteed that same integration would work with Embedded VMS / NVR devices too.
- (B) Test application 'smsATMPOSRealTimeIntegrationTest.exe'
- 1. A pre-compiled test application 'smsATMPOSRealTimeIntegrationTest.exe' is available along with his document.
- 2. The test application 'smsATMPOSRealTimeIntegrationTest.exe' demonstrates 3<sup>rd</sup> party / external application which sends ATM/POS transaction record notifications to the Security Management System server software / Embedded VMS / NVR device.

#### (C) Integration

1. This integration step 1 involves using Security Management System server software and 'smsATMPOSRealTimeIntegrationTest.exe' test application; to understand the overall integration process and to see the integrated solution in effect.

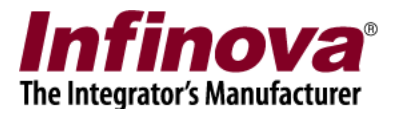

 The test application 'smsATMPOSRealTimeIntegrationTest.exe' can also be used as reference application, to analyze and debug the issues if any are observed during next step which involves updates to 3<sup>rd</sup> party external application for sending real-time ATM/POS transaction messages to the Security Management System server software / Embedded VMS / NVR device

Security Management System server software configuration

#### Add Camera

- 1. Execute 'Security Management System Server' software.
- 2. Add any available camera to 'Security Management System Server' software for monitoring.

### **Configuring ATM/POS Mode**

1. Navigate to the 'ATM/POS-> Mode' page, from the left hand side navigation menu.

| 192.168.1.244              | ) ATM/POS → Mode                              |
|----------------------------|-----------------------------------------------|
| Location01                 |                                               |
| Security devices           | Mode: ATM/POS Local Mode                      |
| Keyboards and Joysticks    | Connected to ATM/POS CMS                      |
| Users and Privileges       | ATM/POS CMS Connection Details                |
| Alarm management           |                                               |
| Data management            | 127.0.0.1                                     |
| Remote backup              | Username: ladmin                              |
| Tasks                      | Password:                                     |
| Linked servers             |                                               |
| Server settings            | Port forwarding enabled at server             |
| Connect to CMS             | TCP Port 1: 5500 RTSP Port(TCP): 1024         |
| Video panorama             | HTTP Port(TCP): 9900 RTP Port(UDP): 20000     |
| Under Vehicle Surveillance | RTCP Port(UDP): 20001                         |
| External Alarms            |                                               |
| Face Recognition           | ATM/POS CMS Connection Status: Not configured |
| License Plate Recognition  | <b>₩</b>                                      |
| ATM/POS                    |                                               |
| Mode                       |                                               |
| Modules                    |                                               |
| Transaction Definition     |                                               |
| Communication Logs         |                                               |
| Hear interface eattinge    |                                               |

2. Click on 'Edit' button to enable the graphical user interface for editing.

3. Set 'Mode' to 'ATM/POS Local Mode'

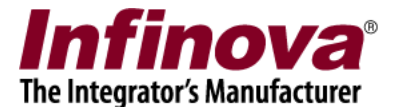

- 4. Ensure that 'Connected to ATM/POS CMS' checkbox is NOT selected.
- 5. Click on save button, to save the updated settings.

### **Configuring ATM/POS Modules**

1. Navigate to the 'ATM/POS-> Modules' page from the left-hand side navigation menu.

| 192.168.1.244              | 2 🧕 | TM/POS → | Modules  |           |             |             |
|----------------------------|-----|----------|----------|-----------|-------------|-------------|
| Location01                 |     |          |          |           |             | 0           |
| Security devices           | ^   |          | 9 🧶      |           |             | <b>1</b>    |
| Keyboards and Joysticks    |     | Sr No.   | VMS Name | Module ID | Module Name | Module Type |
| Users and Privileges       |     |          |          |           |             |             |
| Alarm management           |     |          |          |           |             |             |
| Data management            |     |          |          |           |             |             |
| Remote backup              |     |          |          |           |             |             |
| Tasks                      |     |          |          |           |             |             |
| Linked servers             |     |          |          |           |             |             |
| Server settings            |     | _        |          |           |             |             |
| Connect to CMS             |     |          |          |           |             |             |
| Video panorama             |     |          |          |           |             |             |
| Under Vehicle Surveillance |     |          |          |           |             |             |
| External Alarms            | E   | -        |          |           |             |             |
| Face Recognition           |     |          |          |           |             |             |
| License Plate Recognition  |     |          |          |           |             |             |
| ATM/POS                    |     |          |          |           |             |             |
| Mode                       |     |          |          |           |             |             |
| Modules                    |     |          |          |           |             |             |
| Transaction Definition     |     |          |          |           |             |             |
| Communication Logs         | -   |          |          |           |             |             |

2. Click on the 'Add ATM/POS Module..' button. This will pop-up Add New ATM/POS Module dialog box.

| Module Name:   | ATM001    |   |
|----------------|-----------|---|
| Module ID:     | ATM_ 001  |   |
| Video Channel: | Cam002    |   |
| Module Type:   | Real Time | • |

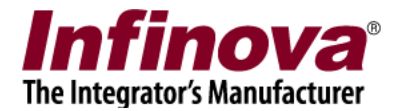

- 3. Type 'Module name' to match the ATM / POS device it is expected to be associated with Update 'Module ID' or keep default Select 'Video channel' associated with this ATM/POS module. This is the camera which needs to be linked in ATM/POS transactions. Select 'Module Type' as 'Real Time' Click on the 'OK' button to save the configuration and to finish adding the ATM/POS module to security management system server software
- 4. The newly added ATM/POS module will be then displayed in list of the ATM/POS Modules.

| 192.168.1.244             |         | POS → N | Modules  |   |           |             |             |
|---------------------------|---------|---------|----------|---|-----------|-------------|-------------|
| ocation01                 |         |         |          |   |           |             |             |
| ecurity devices           | <u></u> |         | 9 😻      |   |           |             |             |
| Keyboards and Joysticks   |         | Sr No.  | VMS Name |   | Module ID | Module Name | Module Type |
| Isers and Privileges      |         | 1       | Local    |   | ATM_001   | ATM001      | Real Time   |
| larm management           |         |         |          |   |           |             |             |
| )ata management           |         |         |          |   |           |             |             |
| emote backup              |         |         |          |   |           |             |             |
| asks                      |         |         |          |   |           |             |             |
| inked servers             |         |         |          |   |           |             |             |
| erver settings            |         |         |          |   |           |             |             |
| onnect to CMS             |         |         |          |   |           |             |             |
| ideo panorama             |         |         |          |   |           |             |             |
| nder Vehicle Surveillance | =       |         |          | N |           |             |             |
| external Alarms           | -       |         |          | 3 |           |             |             |
| ace Recognition           |         |         |          |   |           |             |             |
| icense Plate Recognition  |         |         |          |   |           |             |             |
| TM/POS                    |         |         |          |   |           |             |             |
| Mode                      |         |         |          |   |           |             |             |
| Modules                   |         |         |          |   |           |             |             |
| ATM001                    |         |         |          |   |           |             |             |
| Transaction Definition    |         |         |          |   |           |             |             |

5. A separate link will be available for each of the added ATM/POS modules. Clicking on the link will show the information about the ATM/POS module, the video of the associated video channel. If required, the associated video channel can be changed.

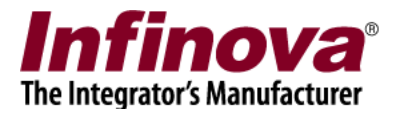

| 192.168.1.244              | ATM/POS → Modules - | → ATM001           |               |           |
|----------------------------|---------------------|--------------------|---------------|-----------|
| Location01                 |                     |                    |               |           |
| Security devices           | VMS Name:           | Local              | Primary Video |           |
| Keyboards and Joysticks    | VMS ID:             | Local              |               |           |
| Users and Privileges       | Module ID:          | ATM 001            |               | $\approx$ |
| Alarm management           | Module 10.          | TATM_001           |               | <b>B</b>  |
| Data management            | Module Name:        | ATM001             |               | $\odot$   |
| Remote backup              | Module Type:        | Real Time          |               | $\sim$    |
| Tasks                      | Primary Video:      | Cam002             | Cam002        | -         |
| Linked servers             |                     |                    |               |           |
| Server settings            | Image Processing    | Status             |               |           |
| Connect to CMS             | Processed upto: 20  | 016/03/06 12:11:02 |               |           |
| Video panorama             | Last processed at:  | Unavailable        |               |           |
| Under Vehicle Surveillance | Due at: 2016/03/0   | 9 12:12:32         |               | _         |
| External Alarms            |                     |                    |               |           |
| Face Recognition           |                     |                    |               |           |
| License Plate Recognition  |                     |                    |               |           |
| ATM/POS                    |                     |                    |               |           |
| Mode                       | N                   |                    |               |           |
| Modules                    | 43                  |                    |               |           |
| ATM001                     |                     |                    |               |           |
| Transaction Definition     |                     |                    |               |           |
|                            |                     |                    |               |           |

### **Transaction Definition**

1. Please navigate to 'ATM/POS-> Transaction Definitions' page from the left-hand side navigation menu.

| 192.168.1.244              | ATM/POS → Transaction Defini | tion            |           |
|----------------------------|------------------------------|-----------------|-----------|
| Location01                 | Standard Fields in a Transa  | ction Record    |           |
| Security devices           | Data Tura Nama               | Tupe            |           |
| Keyboards and Joysticks    | Module Name                  | Type            |           |
| Users and Privileges       | Piodule Name                 | Stillig         |           |
| Alarm management           |                              |                 |           |
| Data management            |                              |                 |           |
| Remote backup              | Custom Fields in a Transact  | ion Record      |           |
| Tasks                      |                              |                 | ſ         |
| Linked servers             |                              |                 | ×         |
| Server settings            | Name                         | Туре            | Default V |
| Connect to CMS             |                              |                 |           |
| Video panorama             |                              |                 |           |
| Under Vehicle Surveillance |                              |                 |           |
| External Alarms            |                              |                 |           |
| Face Recognition           |                              |                 |           |
| License Plate Recognition  |                              |                 | •         |
| ATM/POS                    | Field checking in Transact   | ion             |           |
| Mode                       | Transaction record field     | te strict chock |           |
| Modules                    | - manaactor record new       | 15 Strice Check |           |
| ATM001                     |                              |                 |           |
| Transaction Definition     |                              |                 |           |
|                            |                              |                 |           |

2. This page shows two lists – 'Standard Fields in a Transaction Record' and 'Custom Fields in a Transaction Record'

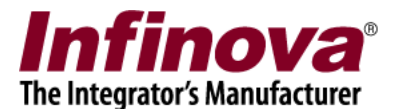

- 3. 'Standard Fields in a Transaction Record' are the fields which must be provided in transaction request. These are must-have fields and can-not be edited by the users.
- 4. 'Custom Fields in a Transaction Record' are the custom fields and can be edited by the user. These fields depend on the project requirements and the integration details. The 'Custom Fields in a Transaction Record' should be defined, as per the project requirement. These are the fields which will be included in every transaction record sent by the 'External application (ATM / POS device / software / system)' to the linked NVR / Infinova 2217 VMS server software, through TCP socket.

We are adding 2 custom fields, as an example for this document –

Field1 name – RequestID Field1 type – string Field1 default - RequestIDDefault

Field2 name – CardNumber Field2 type – string Field2 default - CardNumberDefault

During deployment, the custom fields would be different, depending on the integration details.

- 5. Click on 'Edit' button available under the 'Custom Fields in a Transaction Record' section to enable the graphical user interface for editing.
- 6. For adding a custom field to transaction record definition, click on the 'Add' button, which will pop-up the 'Add Custom Field in a Transaction' dialog box.

| () | Add Cus        | stom Fields in a Transaction | × |
|----|----------------|------------------------------|---|
|    | Name:          | RequestID                    |   |
|    | Type:          | String                       | ~ |
|    | Default Value: | RequestIDDefault             |   |
|    |                | 0                            |   |

7. Type 'Name' of the field. It is recommended not to use any special characters in the name string. Please use standard alphabets (a to z and A to Z) and digits (0 to 9).

Select the expected 'Type' of the field.

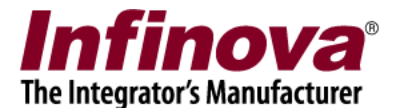

Type the suitable default value.

Click on the 'OK' button to finish adding the custom field to the transaction definition.

- 8. Similarly add more custom fields to the transaction definition, as per the integration requirements.
- 9. The 'Transaction Definition' page has 'Transaction fields strict check' check-box available at the bottom of the page. Though it is not mandatory, it is recommended to enable this check-box. When this check box is enabled, the NVR / Infinova 2217 VMS server software validates all transaction record messages received from the 'External application (ATM / POS device / software / system)'. The received transaction record is strictly validated for exact match with the transaction definition.
- 10. Strict check helps in ensuring integrity of the communication between the 'External application (ATM / POS device / software / system)' and the NVRs / Infinova 2217 VMS server softwares.
- 11. Click on save button, to save the updated settings.
- 12. All the configured custom transaction fields will be displayed in the 'Custom Fields in a Transaction Record' list.

| 92.168.1.244              | ATM/POS → Transaction Definiti | ion            |            |
|---------------------------|--------------------------------|----------------|------------|
| ocation01                 |                                | Non Decord     |            |
| Security devices          | Standard Helds in a Transac    | tion Record    |            |
| eyboards and Joysticks    | Data Type Name                 | Type           |            |
| sers and Privileges       | Module Name                    | Sung           |            |
| larm management           |                                |                |            |
| ata management            |                                |                |            |
| emote backup              | Custom Fields in a Transacti   | on Record      |            |
| asks                      |                                |                |            |
| nked servers              |                                |                |            |
| erver settings            | Name                           | Туре           | Default V  |
| onnect to CMS             | RequestID                      | String         | RequestI   |
| deo panorama              | Cardivaliber                   | String         | Cardivulli |
| ider Vehicle Surveillance |                                |                |            |
| xternal Alarms            |                                |                |            |
| ace Recognition           |                                |                |            |
| cense Plate Recognition   |                                | III            |            |
| M/POS                     | Field checking in Transactio   | on             |            |
| Mode                      | Transaction record field       | s strict chock |            |
| Modules                   |                                |                |            |
| ATM001                    |                                |                |            |
| Transaction Definition    |                                |                |            |
| Communication to an       |                                |                |            |

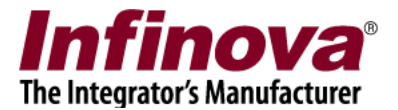

### **Adding New User**

1. Please navigate to the 'Users and Privileges->Privileges' page from left hand side navigation menu.

| 192.168.1.244           | Users and | Privileges → Privileges                                                                                                    |          |                |   |
|-------------------------|-----------|----------------------------------------------------------------------------------------------------|----------|----------------|---|
| Location01              |           | $ \bigcirc \bigcirc \bigcirc \bigcirc \bigcirc \bigcirc \bigcirc \bigcirc \bigcirc \bigcirc \bigcirc \bigcirc \bigcirc \bigcirc \bigcirc \bigcirc \bigcirc \bigcirc \bigcirc$ |          |                |   |
| Status                  | - 0       | U 😻                                                                                                    |          |                |   |
| Reports and Export      |           |                                                                                                    |          |                |   |
| Communication           | Sr No.    | Privilege Name                                                                                                    | Type     | Base Privilege |   |
| Security devices        | 1         | Administrator                                                                                                    | In Built |                |   |
| Keyboards and Joysticks | 2         | Operator                                                                                                    | In Built |                |   |
| Hann and Drivilance     | 3         | Guest                                                                                                    | In Built |                |   |
| users and Privileges    | 4         | Web Client                                                                                                    | In Built |                |   |
| Users                   | 5         | Smartphone Client                                                                                                    | In Built |                |   |
| admin                   | 6         | External Application                                                                                                    | In Built |                |   |
| ор                      |           |                                                                                                    |          |                |   |
| Active directory users  |           |                                                                                                    |          |                |   |
| Privileges              |           |                                                                                                    |          |                |   |
| Administrator           |           |                                                                                                    |          |                |   |
| Operator                |           |                                                                                                    |          |                |   |
| Guest                   |           | N                                                                                                    |          |                |   |
| Web Client              |           | 45                                                                                                    |          |                |   |
| Smartphone Client       |           |                                                                                                    |          |                |   |
| External Application    |           |                                                                                                    |          |                | _ |
| PTZ priority            |           |                                                                                                    |          |                |   |
| Change password         |           |                                                                                                    |          |                |   |
| Alarm management        |           |                                                                                                    |          |                |   |
| Data management         |           |                                                                                                    |          |                |   |

2. Click on the 'Add Privilege...' button, this will pop-up 'Add New Privilege' dialog box.

| Θ | Add N                                                                             | ew Privilege                                                                                                    | × |
|---|-----------------------------------------------------------------------------------|----------------------------------------------------------------------------------------------------|---|
|   | Privilege Name: A<br>Base Privilege: E                                            | TMSourcePrivilege<br>xternal Application 🗸                                                                                                    |   |
|   | Features allowed:                                                                 | Features not allowed:                                                                                                    |   |
|   | Privilege Name<br>Send ATM/POS transaction recc<br>< ><br>Channel groups allowed: | Privilege Name   Image: State of the state of the stat |   |
|   | Channel Group<br>CG_AllChannels                                                   | Channel Group                                                                                                    |   |

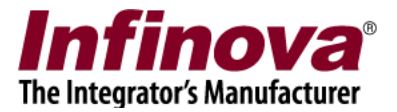

- 3. Type 'Privilege Name'. This can be any text. We are using 'ATMSourcePrivilege' text in this example Select 'External Application' as 'Base Privilege' Add 'Send ATM/POS transaction records to server' to the list of 'Features allowed'.
  Add 'CG\_AllChannels' to the list of 'Channel groups allowed' Click on the 'Add' button to finish adding the new privilege.
- 4. Please navigate to the 'Users and Privileges->Users' page from left hand side navigation menu.

| 192.168.1.244           | Users and P | rivileges → Users |               |         |            |  |
|-------------------------|-------------|-------------------|---------------|---------|------------|--|
| ocation01               |             | $\sim \circ$      |               |         |            |  |
| Status                  |             | J 🖌               |               |         |            |  |
| Reports and Export      |             |                   |               |         |            |  |
| Communication           | Sr No.      | User Name         | Privilege     | Enabled | Туре       |  |
| Security devices        | 1           | admin             | Administrator | Enabled | In Built   |  |
| Ceyboards and Joysticks | 2           | ор                | Operator      | Enabled | Configured |  |
| Jsers and Privileges    |             |                   |               |         |            |  |
| Users                   |             |                   |               |         |            |  |
| admin                   |             |                   |               |         |            |  |
| ор                      |             |                   |               |         |            |  |
| Active directory users  |             |                   |               |         |            |  |
| Privileges              |             |                   |               |         |            |  |
| Administrator           |             |                   |               |         |            |  |
| Operator                |             |                   |               |         |            |  |
| Guest                   |             |                   |               |         |            |  |
| Web Client              |             |                   |               |         |            |  |
| Smartphone Client       |             |                   |               |         |            |  |
| External Application    |             |                   |               |         |            |  |
| ATMSourcePrivilege      |             |                   |               |         |            |  |
| PTZ priority            |             |                   |               |         |            |  |
| Change password         |             |                   |               |         |            |  |

5. Click on the 'Add New User..' button, this will pop-up the 'Add New User' dialog box.

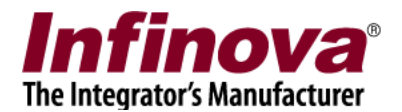

| User Name:        | Ext1                 |
|-------------------|----------------------|
| Password:         | ••••                 |
| Confirm Password: | ••••                 |
| Privilege:        | ATMSourcePrivilege - |
|                   | Z Enable user        |
| Address Line 1:   |                      |
| Address Line 2:   |                      |
| Phone No:         |                      |
| E-mail ID:        |                      |
|                   |                      |

6. Type 'User Name'. It can be any text. For this example we are using 'Ext1' as user name

Type 'Password'. It can be any text. For this example we are using Ext1 as password

Type the password again in 'Confirm password'

Select the privilege for the new user. This should be same privilege we have added in the previous step as described in this document. In this example, we are selecting 'ATMSourcePrivilege' privilege.

Ensure that 'Enable user' check box is checked

Click on the 'Add' button to finish adding new user.

#### Using Test Application smsATMPOSRealTimeIntegrationTest.exe

- 1. The test application 'smsATMPOSRealTimeIntegrationTest.exe' is available with this document
- 2. Copy smsATMPOSRealTimeIntegrationTest.exe test application to any computer which is on the same network as the computer hosting Security Management System server software.
- 3. Execute smsATMPOSRealTimeIntegrationTest.exe

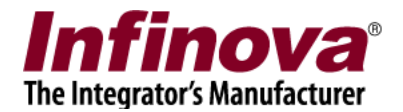

| <b>9</b> )             | Security Manageme             | ent System - ATM/POS | Real Time Integration Test Application 🛛 🚽 🗖 |
|------------------------|-------------------------------|----------------------|----------------------------------------------|
| Connection Paramete    | ers:                          |                      | New Transaction Record XML                   |
| Server IP Address:     | 192 . 168 . 1 . 244 Username: | Ext1                 | A                                            |
| Port Number:           | 5500 Password:                | Ext1                 |                                              |
| Standard Fields in a T | Transaction Record            |                      |                                              |
| Alarm Type:            | ATM_POS Transaction ∨         |                      |                                              |
| Module Name:           | ATM001                        |                      |                                              |
| Custom Fields in a Tra | ansaction Record              |                      | ×                                            |
|                        |                               |                      |                                              |
| Field 1 Name:          | RequestID Field 1 Value:      | R01                  | Send XML to Server                           |
| Field 2 Name:          | CardNumber Field 2 Value:     | C01                  | Response Received From Server                |
| Field 3 Name:          | Field 3 Value:                |                      | ^                                            |
| Field 4 Name:          | Field 4 Value:                |                      |                                              |
| Field 5 Name:          | Field 5 Value:                |                      |                                              |
|                        |                               |                      |                                              |
|                        |                               |                      | ×                                            |
|                        | 0                             |                      |                                              |
|                        | Create XML                    |                      |                                              |
|                        |                               |                      | Close                                        |

4. Type 'Server IP Address'. This is the IP address of the Security Management System server software. In the server software GUI, this is displayed at the left-top corner.

| 192.168.1.244 | Users      |
|---------------|------------|
| Location01    | $\bigcirc$ |
| Status        | <u> </u>   |

- 5. Type username and password. These are related to the new user added to the Security Management System server software, as described above in this document.
- 6. Under 'Standard Fields in a Transaction Record', select 'Alarm Type' as 'ATM\_POS\_Transaction'.
- 7. Under 'Standard Fields in a Transaction Record', type 'Module Name'. This should match with the ATM/POS module added to the Security Management System server software, as described above in this document
- 8. Under 'Custom Fields in a Transaction Record', type field name and value pairs. The field names should match the 'Transaction definition' configured in the Security Management System server software, as described above in this document
- 9. Click on the 'Create XML' button available below the list of 'Custom Fields in a Transaction Record'.

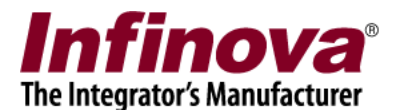

| <b>(</b> 3)                       | Security Manageme             | ent System - ATM/POS | Real Time Integration Test Application 🛛 – 🗆 🗙                                                                                                    |
|-----------------------------------|-------------------------------|----------------------|----------------------------------------------------------------------------------------------------|
| Connection Parame                 | ters:                         |                      | New Transaction Record XML                                                                                                    |
| Server IP Address:                | 192 . 168 . 1 . 244 Username: | Ext1                 | <ndata><nrequesttype>smsATMPOSNotificationRealTime</nrequesttype><n< td=""></n<></ndata>                                                                                                    |
| Port Number:                      | 5500 Password:                | Ext1                 | Auth> <username>Ext1</username> <userpassword>RXh0MQ==</userpassword> RXh0MQ==rd> <ntype>ATM_POS<br/>Transaction</ntype> <datastandard><smsmodulename>ATM001</smsmodulename></datastandard> |
| Standard Fields in a              | Transaction Record            |                      | ame> <datacustom><dparam><paramname>RequestIDamName&gt;<paramval>R01</paramval></paramname></dparam><dparam><paramname>Card</paramname></dparam></datacustom>                               |
| Alarm Type: ATM_POS Transaction V |                               |                      | Number <paramval>C01</paramval><br>                                                                                                    |
| Module Name:                      | ATM001                        |                      |                                                                                                    |
| Custom Fields in a T              | ransaction Record             |                      |                                                                                                    |
| Field 1 Names                     | Descuel <sup>TD</sup>         | Dot                  | Send XML to Server                                                                                                    |
| Field I Name:                     | Requestio Field 1 Value:      | RUI                  |                                                                                                    |
| Field 2 Name:                     | CardNumber Field 2 Value:     | C01                  | Response Received From Server                                                                                                    |
| Field 3 Name:                     | Field 3 Value:                |                      | ^                                                                                                    |
| Field 4 Name:                     | Field 4 Value:                |                      |                                                                                                    |
| Field 5 Name:                     | Field 5 Value:                |                      |                                                                                                    |
|                                   |                               |                      |                                                                                                    |
|                                   |                               |                      | v                                                                                                    |
|                                   | Create XML                    |                      |                                                                                                    |
|                                   |                               |                      | Close                                                                                                    |

- 10. The XML will be created and displayed in the 'New Transaction Record XML' box
- 11. Click on the 'Send XML to Server' button. The test application will connect to the Security Management System server application and will send the new ATM/POS transaction record.

| Connection Parame                 | eters:                  |                                          |                                            | New Transaction Record XML                                                                                                    |  |  |  |
|-----------------------------------|-------------------------|------------------------------------------|--------------------------------------------|----------------------------------------------------------------------------------------------------|--|--|--|
| Server IP Address<br>Port Number: | 192 . 168 . 1 .<br>5500 | 1 . 244 Username: Ext1<br>Password: Ext1 |                                            | <ndata><nrequesttype>smsATMPOSNotificationRealTime</nrequesttype>&lt;1<br/>Auth&gt;<username>Ext1</username><userpassword>RXh0MQ==rd&gt;<utype>ATM_POS<br/>Transaction20ataStandard&gt;<smsmodulename>ATM001</smsmodulename></utype></userpassword></ndata>                                                                                                    |  |  |  |
| Standard Fields in a              | a Transaction Record    |                                          |                                            | ame> <datacustom><dparam><paramname>RequestIDamName&gt;<paramval>R01</paramval></paramname></dparam><dparam><paramname>Card</paramname></dparam></datacustom>                                                                                                    |  |  |  |
| Alarm Type: ATM_POS Transaction V |                         |                                          |                                            | Number <paramval>C01</paramval>                                                                                                    |  |  |  |
| Module Name:                      | ATM001                  | Respor                                   | nse From Server ×                          |                                                                                                    |  |  |  |
| Custom Fields in a                | Transaction Record      |                                          |                                            |                                                                                                    |  |  |  |
| Field 1 Name:                     | RequestID               | Respons<br>Return (<br>Fiel Descript     | se from server<br>Code: 1<br>tion: Success | Send XML to Server                                                                                                    |  |  |  |
| Field 2 Name:                     | CardNumber              | Fill                                     |                                            | Response Received From Server                                                                                                    |  |  |  |
| Field 3 Name:                     |                         | Fiel                                     | ОК                                         | <nresponse><nrequesttype>smsATMPOSNotificationRealTime&gt;<responsestandard><rcode>12/RCode&gt;<rdescription>Success&gt;</rdescription></rcode>=NDescription&gt;SuccessSuccess</responsestandard></nrequesttype></nresponse> |  |  |  |
| Field 4 Name:                     |                         | Fil                                      |                                            | n>                                                                                                    |  |  |  |
| Field 5 Name:                     |                         | Field 5 Value:                           |                                            |                                                                                                    |  |  |  |
|                                   |                         |                                          |                                            |                                                                                                    |  |  |  |
|                                   |                         |                                          |                                            |                                                                                                    |  |  |  |
|                                   |                         | 0                                        |                                            |                                                                                                    |  |  |  |

12. Response will be received from the server and will be displayed in the 'Response Received From Server'. The response will be parsed and pop up message with response details will be displayed.

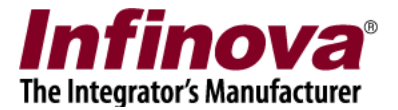

Note – The 'smsATMPOSRealTimeIntegrationTest.exe' test application can also be used for debugging and detailed test purpose.

The 'New Transaction Record XML' can be edited manually or can be fully typed manually

#### Transaction Search

- 1. Please navigate to the 'ATM/POS->Modules' page
- 2. Click on the 'ATM/POS Transactions Search' button.

| 2.168.1.244              | ATM/POS - | Modules    |   |           |             |             |
|--------------------------|-----------|------------|---|-----------|-------------|-------------|
| ation01                  |           | $\bigcirc$ |   |           |             |             |
| eyboards and Joysticks   |           | 🥑 😸        |   |           |             |             |
| Jsers and Privileges     | Sr No     | VMS Name   |   | Module ID | Module Name | Module Type |
| arm management           | 1         | Local      |   | ATM_001   | ATM001      | Real Time   |
| ata management           |           |            |   |           |             |             |
| mote backup              |           |            |   |           |             |             |
| sks                      |           |            |   |           |             |             |
| ked servers              |           |            |   |           |             |             |
| ver settings             |           |            |   |           |             |             |
| nect to CMS              |           |            |   |           |             |             |
| eo panorama              |           |            |   |           |             |             |
| ler Vehicle Surveillance |           |            |   |           |             |             |
| ernal Alarms             |           |            | 3 |           |             |             |
| ce Recognition =         |           |            |   |           |             |             |
| ense Plate Recognition   |           |            |   |           |             |             |
| M/POS                    |           |            |   |           |             |             |
| Mode                     |           |            |   |           |             |             |
| Modules                  |           |            |   |           |             |             |
| ATM001                   |           |            |   |           |             |             |
| Transaction Definition   |           |            |   |           |             |             |
| communication Logs       |           |            |   |           |             |             |
| an interaforme anthings  |           |            |   |           |             |             |

3. This will pop up the 'ATM/POS Transactions Search' dialog box

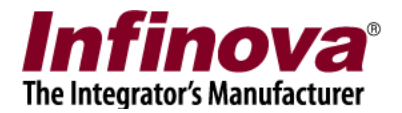

| Search Parameters                                                      | Search Results                      |  |
|------------------------------------------------------------------------|-------------------------------------|--|
| From:<br>3/ 9/2016 🐨 11:34:19 AM 🛬<br>To:<br>3/ 9/2016 🐨 12:34:19 PM 🔄 | No Image                            |  |
| Advanced Search:<br>Site Name Parameter Name                           | 2016/03/09 ATM001<br>12:32:22 Local |  |
|                                                                        |                                     |  |
| ATM/POS Modules (Selected):                                            |                                     |  |
| VMS Name Module Name                                                   |                                     |  |
| Local ATM001                                                           |                                     |  |
| ATM/POS Modules (Unselected):                                          |                                     |  |
| VMS Name Module Name                                                   |                                     |  |
|                                                                        |                                     |  |
|                                                                        | Total found: 1<br>Showing: 1 to 1   |  |

- 4. Specify the search time 'From' and 'To' Select the 'ATM/POS modules' to be searched Click on the 'Search' button
- The search results will be displayed in form of image list.
   Note the images for recent alarms may not be available. It takes up to 10 minutes to create the images, after the transaction record is received.
- 6. Clicking on the result image starts video playback for the selected result. The video playback control (play, pause, fast forward, rewind) are available.

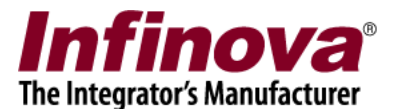

# Integration Step 2 – Using Security Management System server software and 3<sup>rd</sup> party External Application

 Before moving to step 2; it is important to confirm that the step 1 as described in above section is successful. The transactions logs report in server software should display the ATM/POS transaction records sent from the test application smsATMPOSRealTimeIntegrationTest.exe. This ensures that Security Management System server software is configured properly, and there are no issues in the definitions of various parameters.

If any problem is observed in step, please resolve the problem first before moving to step 2.

- 2. Please update the source code of the 3<sup>rd</sup> party external application, to communicate with the Security Management System server software and to send the ATM/POS transaction records one by one.
- 3. For sending one ATM/POS transaction record to the Security Management System server software; the 3<sup>rd</sup> party external application should follow these steps–
  - (a) Open a TCP client socket.
  - (b) Connect to TCP server socket in the Security Management System server software. The IP address and port number should be same as those used in the 'smsATMPOSRealTimeIntegrationTest.exe' test application, during the Step 1 described above
  - (c) Create XML string. Please refer to the 'New Transaction Record XML' string for comparison.
  - (d) Send the XML string to the server socket
  - (e) Receive response from the server socket.
  - (f) Confirm that the response indicates 'success'. If the response indicates failure, please check the response description to understand the exact problem and improve the transaction record XML string sent from 3<sup>rd</sup> party external application
  - (g) Close the connection with the server socket. For every new ATM/POS transaction record to be sent to the server socket, a new socket connection should be used.
- 4. Check the 'Transaction logs' in the Security Management System server software to confirm that server software has added all transaction records to its database.

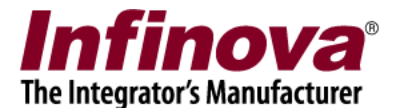

# Integration Step 3 – Using Embedded VMS / NVR device and 3<sup>rd</sup> party External Application

- 1. Start the Embedded VMS / NVR device.
- 2. The 'Settings' page on Embedded VMS / NVR device can be accessed from the taskbar available at the bottom of the main screen.
- 3. Add new privilege and user to the Embedded VMS / NVR device. The steps are same as those described for the Security Management System server software, in this document (in 'Integration Step 1' section)
- 4. Add new ATM/POS module and configure transaction definition in the Embedded VMS / NVR device. The steps are same as those described for the Security Management System server software, in this document (in 'Integration Step 1' section)
- 5. Try sending ATM/POS transaction records from 3<sup>rd</sup> party external application to the Embedded VMS / NVR device.

If any problems are observed, please use the 'smsATMPOSRealTimeIntegrationTest.exe' test application and try sending transaction records to the Embedded VMS / NVR device